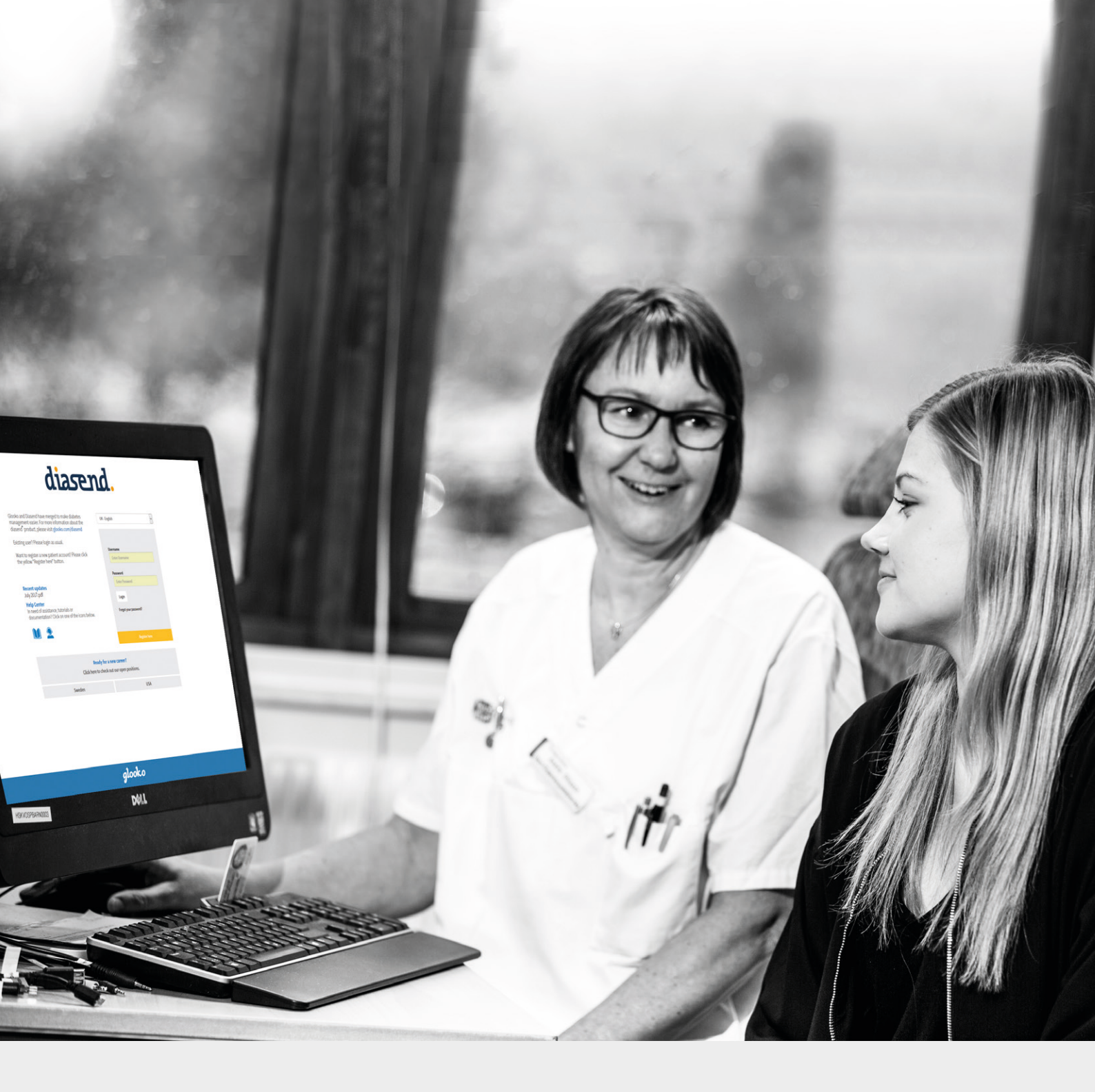

# diasend® Clinic

– Guida rapida per iniziare

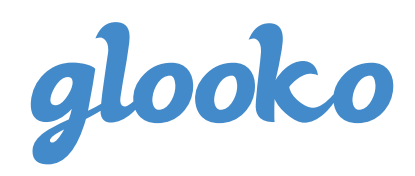

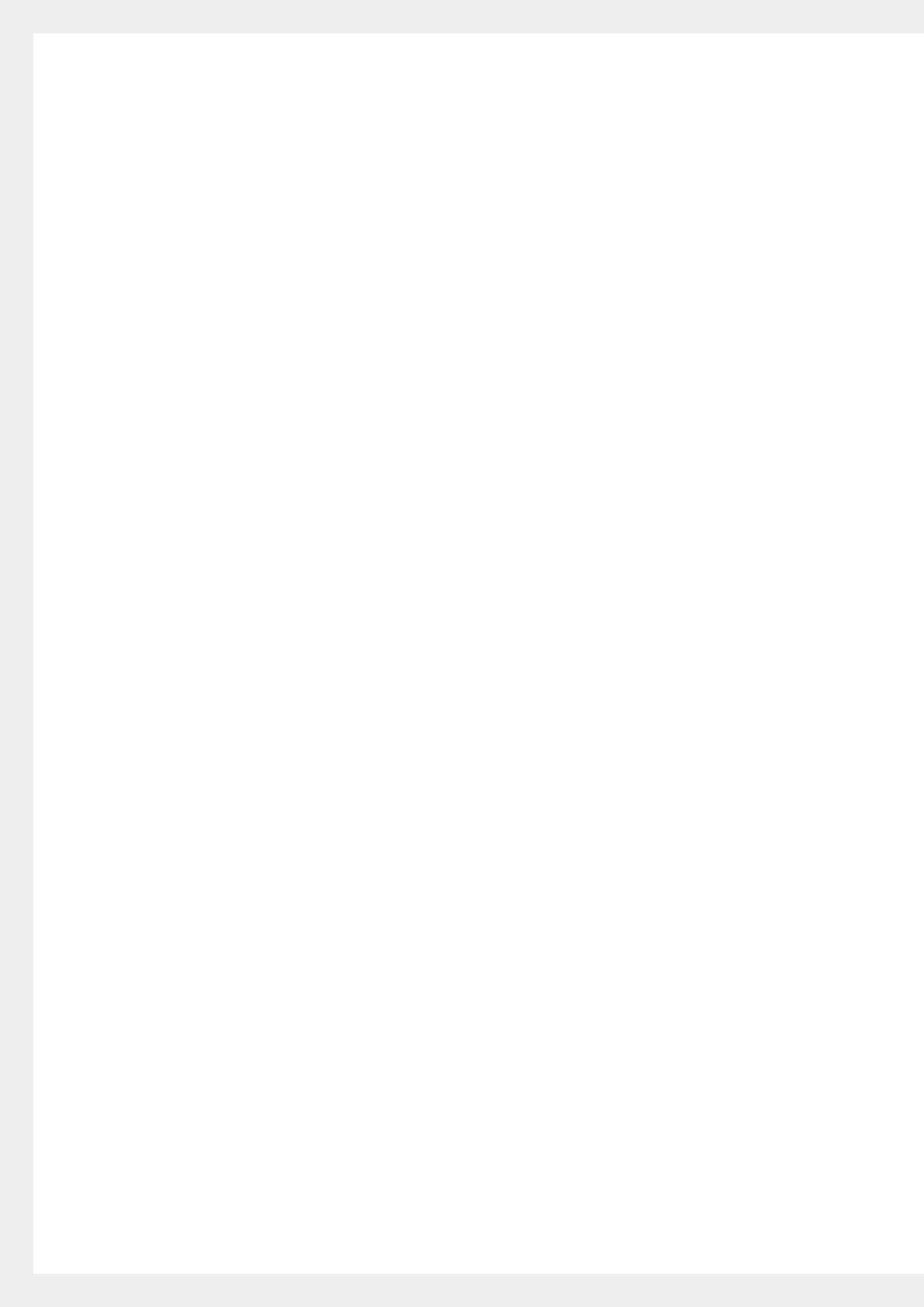

## Indice

| Individuare il dispositivo                                                | 3-4 |
|---------------------------------------------------------------------------|-----|
| Come iniziare a utilizzare diasend® Clinic                                | 5   |
| Inserire diasend® Transmitter nella presa di alimentazione                | 5   |
| Il dispositivo diasend® Transmitter è pronto all'uso quando:              | 5   |
| Collegare il dispositivo del paziente al dispositivo diasend® Transmitter | 6   |
| Trasferire i dati                                                         | 6   |
| Effettuare l'accesso al proprio account diasend®Clinic                    | 6   |
| Visualizzazione dei dati                                                  | 7   |
| Creare un profilo paziente e salvare i dispositivi del paziente           | 7   |
| Visualizzazione dei dati dai dispositivi del paziente                     | 8   |
| Condivisione dei dati                                                     | 9   |
| Invitare i pazienti a caricare i dati da casa                             | 9   |
| Creare report e convertirli in PDF                                        | 9   |
| Spiegazione degli indicatori del diasend®Transmitter:                     | 10  |
| Comportamento del Transmitter quando tutto funziona in modo corretto:     | 10  |
| Elenco dispositivi compatibili                                            | 11  |

### Trovare il dispositivo

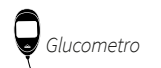

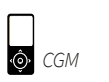

6

Pompa per Pompa pi insulina

Penna per . insulina

Ο

| Q |
|---|
|---|

Abbott

| FreeStyle                   | 11 |
|-----------------------------|----|
| FreeStyle Flash             | 11 |
| FreeStyle Freedom           | 11 |
| FreeStyle Freedom Lite      | 11 |
| FreeStyle InsuLinx          | 11 |
| FreeStyle Lite              | 11 |
| Freestyle Mini              | 11 |
| FreeStyle Optium            | 11 |
| FreeStyle Optium H 1        | 11 |
| FreeStyle Optium Neo1       | 11 |
| FreeStyle Papillon1         | 11 |
| FreeStyle Papillon InsuLinx | 11 |
| FreeStyle Papillon Lite     | 11 |
| FreeStyle Papillon Mini 1   | 11 |
| FreeStyle Papillon Vision1  | 11 |
| FreeStyle Precision1        | 11 |
| FreeStyle Precision H 1     | 11 |
| FreeStyle Xido              | 11 |
| Optium Mini 1               | 11 |
| Optium Xceed 1              | 11 |
| Optium Xido 1               | 11 |
| Precision Xceed 1           | 11 |
| Precision Xtra1             | 11 |
|                             |    |
| FreeStyle Libre             | 11 |

FreeStyle Libre FreeStyle Navigator..... ..... 19 FreeStyle Navigator II ..... .. 11

#### **Acon Laboratories**

| On Call <sup>®</sup> Advanced |                                                                          |
|-------------------------------|--------------------------------------------------------------------------|
| On Call® Plus                 |                                                                          |
| On Call® Resolve              |                                                                          |
| On Call® Vivid                |                                                                          |
|                               | On Call® Advanced<br>On Call® Plus<br>On Call® Resolve<br>On Call® Vivid |

#### AgaMatrix

| VaveSense Jazz™ | 4 | 12 |
|-----------------|---|----|
|                 |   |    |

#### Animas

Q

|     | / 4111103          |  |
|-----|--------------------|--|
| 6   | IR1200             |  |
| ΠÎ. | IR1250             |  |
| *** | 2020               |  |
|     | OneTouch Ping      |  |
|     | OneTouch Vibe Plus |  |
|     | Vibe               |  |

#### Apex Bio

| Q | GlucoSure Extra | 12 |
|---|-----------------|----|
|   | GlucoSure Max   | 12 |

#### Arkray

Q

| GlucoCard 01          |  |
|-----------------------|--|
| GlucoCard Expression  |  |
| GlucoCard Shine       |  |
| GlucoCard Vital       |  |
| GlucoCard X-meter     |  |
| GlucoCard X-mini plus |  |
| Relion Confirm        |  |
| Relion Prime          |  |

#### Ascensia (Bayer)

|   | Breeze 2              |    |
|---|-----------------------|----|
| Å | Contour               |    |
| C | Contour link          |    |
|   | Contour next          |    |
|   | Contour next link     |    |
|   | Contour next link 2.4 |    |
|   | Contour next one      |    |
|   | Contour next USB      |    |
|   | Contour plus one      | 12 |
|   |                       |    |

|          | Contour TS                             |
|----------|----------------------------------------|
|          | Contour XT                             |
|          | Contour USB                            |
|          |                                        |
| _        | Beurer                                 |
|          | GL50 evo                               |
| Ţ        |                                        |
|          | B Braun                                |
|          | Omnitest 5 13                          |
| Á        | 20                                     |
| C        |                                        |
|          | Cambridge Sensors                      |
|          | Microdot+13                            |
| Ą        |                                        |
| (        |                                        |
|          | Devcom                                 |
|          | G4 Platinum                            |
| ø        | G5 receiver                            |
|          | SEVEN PLUS13                           |
|          |                                        |
|          |                                        |
| _        | Diatesse                               |
|          | XPER                                   |
| Ţ        |                                        |
|          |                                        |
| _        | Everymed                               |
|          | EveryX3                                |
| Ţ        |                                        |
|          |                                        |
|          | ForaCare                               |
|          | FORA Diamond MINI                      |
| Y        | FORA Diamond Prima13                   |
|          |                                        |
|          | CE                                     |
|          | GE100 13                               |
| Â        | 02100                                  |
| (        |                                        |
|          | GlucoRx                                |
|          | HCT & Ketone                           |
| Ţ        | Nexus                                  |
|          | Nexus Mini Illtra 14                   |
|          | Nexus Voice                            |
|          | Q14                                    |
|          |                                        |
|          | iCare                                  |
|          | PalmDoc I                              |
| Y        | PalmDoc II                             |
| ,        |                                        |
|          | Infopia                                |
|          | Element                                |
| Á        | Finetest Lite                          |
| (        | GlucoLab                               |
|          | GIUNEO                                 |
|          |                                        |
| $\sim$   | Insulet                                |
| 6 ]      | OmniPod                                |
| <u>0</u> |                                        |
|          |                                        |
| i-S      | ENS                                    |
|          | alphacheck professional NFC/ACURA PLUS |
| Á        | alphacheck professional                |
| 1        | COOL/Bravo                             |
|          | CareSens BGMS/TEE2                     |
|          | La Cocho IV                            |

| CareSens N POP   | 14 |
|------------------|----|
| CareSens N Voice | 14 |

#### **Inside Biometrics**

KEYA Smart ..... 

#### LifeScan

Q

Q

| OneTouch Ping             | 15 |
|---------------------------|----|
| OneTouch Select           | 15 |
| OneTouch Select Plus      | 15 |
| OneTouch Select Plus Flex | 15 |
| OneTouch Ultra            | 15 |
| OneTouch Ultra2           | 15 |
| OneTouch UltraEasy        | 15 |
| OneTouch UltraMini        | 15 |
| OneTouch UltraSmart       | 15 |
| OneTouch Verio            | 15 |
| OneTouch Verio (old)      | 15 |
| OneTouch Verio Flex       | 15 |
| OneTouch Verio IQ         | 15 |
| OneTouch Verio Pro        | 15 |
| OneTouch Verio Sync       | 15 |
| OneTouch Vita             | 15 |

#### Medcore

|    | Care            | .15  |
|----|-----------------|------|
| Â. | GlucoSure Extra | .15  |
| ſ  | GlucoSure Max   | . 15 |
|    |                 |      |

#### Menarini

Q

| GLUCOCARD MX      | . 15 |
|-------------------|------|
| GLUCOCARD SM      | . 16 |
| GLUCOFIX ID       | .15  |
| GLUCOFIX miò      | . 16 |
| GLUCOFIX miò Plus | . 16 |
| GLUCOFIX Premium  | . 16 |
| GLUCOFIX TECH     | .15  |
| GlucoMen areo     | .15  |
| GlucoMen areo 2K  | .15  |
| GlucoMen G+       | . 16 |
| GlucoMen Gm       | .15  |
| GlucoMen LX       | . 16 |
| GlucoMen LX2      | . 16 |
| GlucoMen LX Plus  | . 16 |
| GlucoMen READY    | . 16 |
| GlucoMen Visio    | . 16 |

#### Mendor Discreet..

Q

Q

ļ

### Nipro

| •               |      |
|-----------------|------|
| TRUE METRIX     | 16   |
| TRUE METRIX AIR | . 16 |
| TRUEresult      | 16   |
| TRUEvou         | . 16 |
| TRUEyou mini    | . 16 |
|                 |      |

.....22

.... 16

#### Nova

|   | nora     |    |
|---|----------|----|
|   | Max Link | 16 |
| Y | Max Plus | 16 |
|   |          |    |

.....

### Pendiq

pendiq.....

| Pr | odi | igy |
|----|-----|-----|
|    | ~   | -   |

AutoCode....

|            | Roche                      |          |
|------------|----------------------------|----------|
|            | Accu-Chek Active           | 17       |
| Å          | Accu-Chek Aviva            | 18       |
| ĺ          | Accu-Chek Aviva Combo      | 18       |
|            | Accu-Chek Aviva Connect    | 17       |
|            | Accu Chek Aviva Export     | 1Ω       |
|            | Accu Chek Compact          | 10       |
|            | Accu Chek Compact Plus     | 10       |
|            | Accu-Chek Compact Plus     | 10       |
|            | Accu-Chek Guide            | 1/       |
|            | Accu-Chek Instant          | 17       |
|            | Accu-Chek Instant S        | 17       |
|            | Accu-Chek Mobile (IR)      | 18       |
|            | Accu-Chek Mobile (USB)     | 17       |
|            | Accu-Chek Nano             | 18       |
|            | Accu-Chek Performa Connect | 17       |
|            |                            |          |
|            |                            |          |
| $\bigcirc$ | Accu Chok Insight          | 21       |
| С (        | Accu-Chek Insight          | 21<br>21 |
| •••        | Accu-Chek Spirit           | 21<br>24 |
|            | Accu-Chek Spirit Combo     | 21       |
|            |                            |          |
|            | Sanofi                     |          |
| _          | BOStar                     | 17       |
|            | BGStar                     | 11       |
| Y          | MyStar Extra               | 17       |
|            |                            |          |
|            |                            |          |
|            | Senseonics                 |          |
|            |                            | 17       |
|            | Eversense CGM Transmitter  | 17       |
| ŵ          |                            |          |
|            |                            |          |
|            |                            |          |
|            | SOOIL                      |          |
| 6          | DANA Diabecare R           | 22       |
| Ê          |                            |          |
| ***        |                            |          |
|            |                            |          |
|            |                            |          |
|            | Consistent Mandianal       |          |
| $\sim$     | Smiths Medical             |          |
| 6]         | CoZmo 1700                 | 20       |
| ĝ          |                            |          |
| ***        |                            |          |
|            |                            |          |
|            |                            |          |
|            | Tandem                     |          |
| $\int$     | tifloy                     | SU       |
| <b>n</b>   | t.IIEX                     | 20       |
| •••        | t.SUIT                     | 20       |
|            | t:slim X2                  | 20       |
|            | t:slim G4                  | 20       |
|            |                            |          |
|            |                            |          |
|            | Terumo                     |          |
| _          | Finatourile                | 17       |
|            | FILIELOUCI                 | 11       |
| Ţ          |                            |          |
| `          |                            |          |
|            |                            |          |
|            | ViCentra                   |          |
| െ          | Kaleido                    | 20       |
| ,<br>n     |                            | ĺ        |
| •••        |                            |          |
|            |                            |          |
|            | Wellion                    |          |
|            | Calla Dialog               | 17       |
| U          | Calla Light                | -'<br>17 |
| Ţ          | Calla Mini                 | ⊥í<br>17 |
|            |                            | ⊥/<br>1マ |
|            | Calla Premium              | 17       |
|            | Linus                      | 17       |
|            |                            |          |
|            | Manager and                |          |
|            | rpsomed                    |          |
|            | mylife Pura                | 17       |
|            | Thy fire F d d             |          |
| Â          | mylife Unio                | 17       |
| Ą          | mylife Unio                | 17       |
| V          | mylife Unio                | 17       |
| ₹<br>1     | mylife OmniPod             | 17<br>20 |
| ₹<br>0     | mylife OmniPod             | 17<br>20 |

### Guida rapida diasend<sup>®</sup> Clinic

diasend® offre agli operatori sanitari una soluzione online che raccoglie e archivia in un unico punto i dati dei pazienti diabetici senza dover installare nessun software. Le informazioni caricate, trasmesse dal dispositivo via cavo, Bluetooth, infrarossi o tramite app, sono disponibili online in tempo reale in un account sicuro diasend.com. I dati provenienti da più dispositivi vengono uniti e presentati in un unico report.

### Come iniziare a utilizzare diasend® Clinic

Inserire diasend<sup>®</sup> Transmitter nella presa di alimentazione

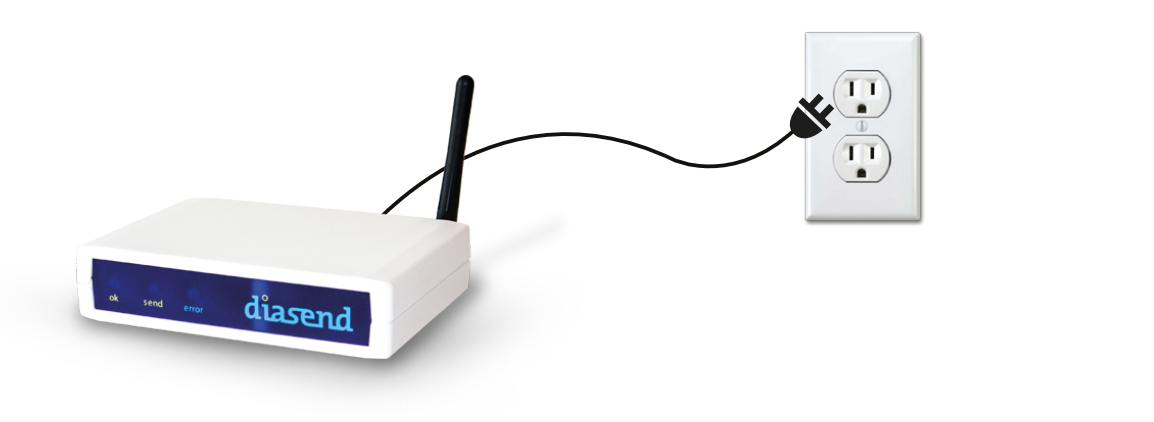

2 Il dispositivo diasend® Transmitter è pronto all'uso quando:

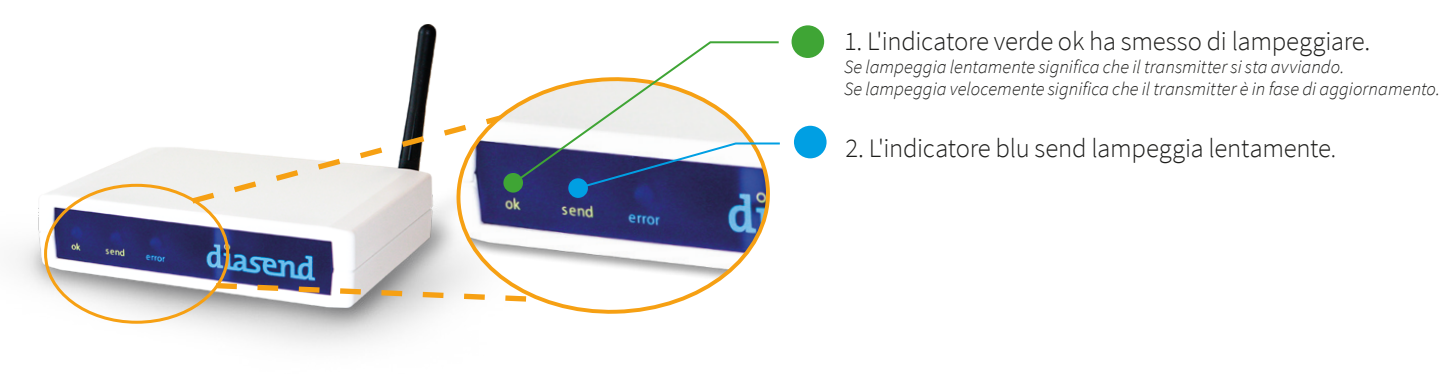

Nota: se si dispone di un hub USB collegato al dispositivo diasend® Transmitter, tenere presente che l'hub USB deve essere alimentato con il proprio alimentatore.

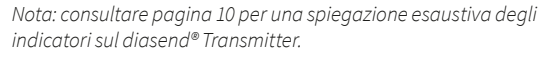

### 3 Collegare il dispositivo del paziente al diasend® Transmitter

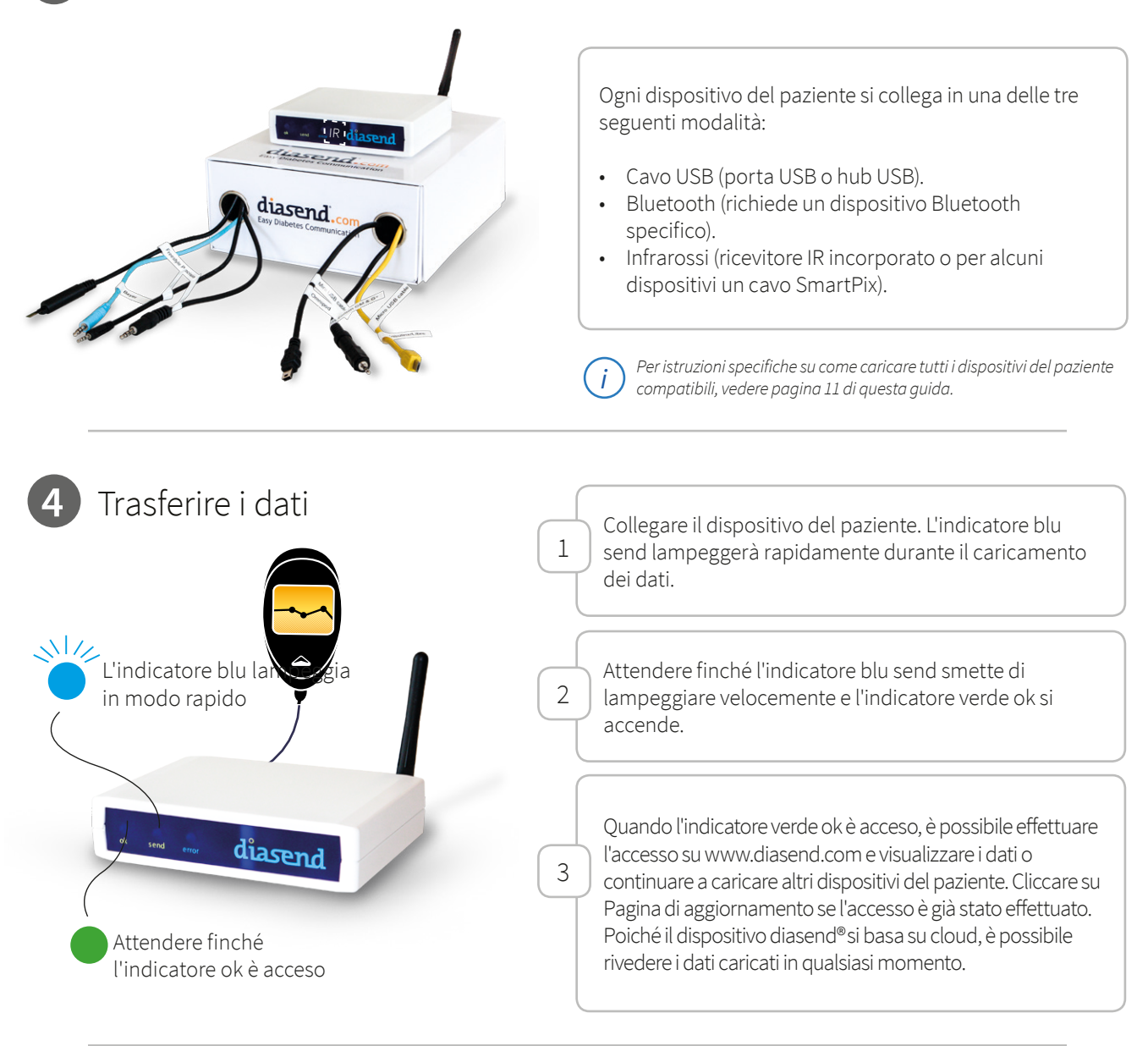

### 5 Effettuare l'accesso al proprio account diasend® Clinic

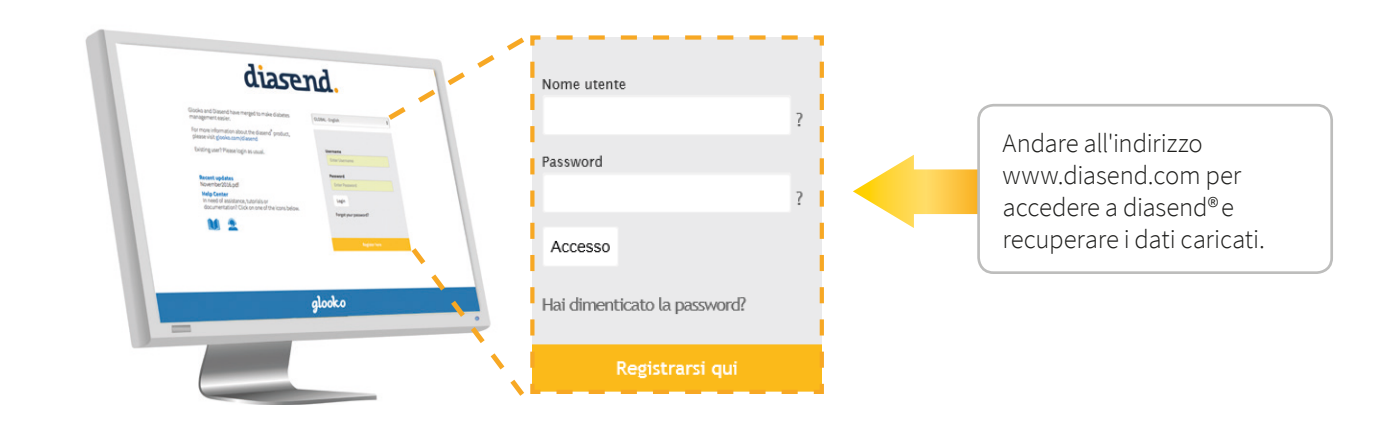

### 6 Visualizzazione dei dati

09:42

10:16

Paziente

Pierce, Annette

Powell, Arlene

selezionato.

Cliccare qui per creare un profilo

paziente per il dispositivo

1910778 (Bayer Contour)

8229504 (Bayer Contour)

|                                                                                                    | $\backslash$                                                                     |                                                                                                    |                                                                                                 | glo                                                                                                 | oko + diasend                                                                                                    | L.                                                            |
|----------------------------------------------------------------------------------------------------|----------------------------------------------------------------------------------|----------------------------------------------------------------------------------------------------|-------------------------------------------------------------------------------------------------|----------------------------------------------------------------------------------------------------|----------------------------------------------------------------------------------------------------|---------------------------------------------------------------|
| zienti <mark>C</mark>                                                                                        | Clinica                                                                          |                                                                                                    |                                                                                                 | IMPOSTAZIONI                                                                                        | PROFILO CONTO ESC                                                                                                    | 1                                                             |
|                                                                                                    |                                                                                  |                                                                                                    | Age                                                                                             | ornamenti recenti (Mag 20                                                                           | 16) Assistenza clienti                                                                                                    |                                                               |
| Jpload                                                                                                    | d recenti in c                                                                   | linica<br>ti di anatarahi di sui è stata aramita l'unlord arri in d                                                                                                    | Faire                                                                                           |                                                                                                    |                                                                                                    |                                                               |
| Accertarsi di av<br>Controllare che                                                                          | iver selezionato il dispositivo g<br>ne il numero di serie corrispond            | iusto per il paziente in esame.<br>la a quello sull'apparecchio.                                                                                                    | an m-saa                                                                                        |                                                                                                    |                                                                                                    |                                                               |
| 🛙 Pagina di ag                                                                                               | ggiornamento 🗕 Fare clico                                                        | qui dopo aver eseguito una trasmissione col diasend <sup>®</sup> Tra                                                                                                    | nsmitter.                                                                                       |                                                                                                    |                                                                                                    |                                                               |
| 👁 Mostra uniti                                                                                               | tà selezionate                                                                   | e un profilo paziente per i dispositivi selezionati.                                                                                                    | 🛓 Salvare il/i dispositivo/i nell'attuale profilo p                                             | aziente                                                                                             |                                                                                                    | Spuntare la                                                   |
| lucometri                                                                                                    |                                                                                  | Mumara ancia                                                                                                    | Illing allogain                                                                                 | Illtini shatani                                                                                     | Coloring                                                                                                    | casella dei dati                                              |
| J9:42                                                                                                    | Porce, Annette                                                                   | 7910778 (Bayer Contour)                                                                                                    | 13/03/2011                                                                                      | -                                                                                                   |                                                                                                    | caricati che                                                  |
| 10:16                                                                                                    | P well, Arlene                                                                   | 8229504 (Bayer Contour)                                                                                                    | 14/03/2011                                                                                      | -                                                                                                   |                                                                                                    | si desidera                                                   |
|                                                                                                    |                                                                                  |                                                                                                    |                                                                                                 |                                                                                                    |                                                                                                    | Sidesidera                                                    |
| ccare<br>r visua                                                                                             | su Mostra u<br>alizzare l'up                                                     | 4188077 (Bayer Contour)<br>nità selezionate<br>load.                                                                                                    | oz/08/2011                                                                                      | dati caricati v<br>ootte dello ste                                                                  | engono rimos                                                                                                    | ssi dalla vista Clinica dopo la<br>na non vengono cancellati. |
| iccare er visua                                                                                              | su Mostra u<br>alizzare l'up                                                     | 4188077 (Bayer Contour)                                                                                                    | 02/08/2011                                                                                      | dati caricati v<br>notte dello ste                                                                  | engono rimos<br>esso giorno, m                                                                                                    | si dalla vista Clinica dopo la<br>na non vengono cancellati.  |
| ccare<br>r visua                                                                                             | su Mostra u<br>alizzare l'up                                                     | 4188077 (Bayer Contour)<br>Inità selezionate<br>load. 2                                                                                                    | i) Nota: io<br>mezzar                                                                           | i dispo                                                                                             | engono rimos<br>esso giorno, m<br>sitivi de                                                                                               | el paziente                                                   |
| ccare<br>r visua<br>Cr<br>So<br>pa.                                                                          | su Mostra u<br>alizzare l'up<br>reare ur<br>pno disponit<br>iziente.             | 4188077 (Bayer Contour)<br>Inità selezionate<br>load. 2                                                                                                    | i) Nota: io<br>mezzar                                                                           | dati caricati v<br>notte dello ste<br>i dispo<br>ente. Nella s                                      | engono rimos<br>esso giorno, m<br>sitivi de                                                                                               | el paziente<br>ca e nella scheda                              |
| ccare<br>r visua<br>Cr<br>So<br>pa:                                                                          | su Mostra u<br>alizzare l'up<br>reare ur<br>pno disponit<br>ziente.              | <ul> <li>4188077 (Beyer Contour)</li> <li>nità selezionate 2</li> <li>n profilo paziel</li> <li>pili due modalità per cr</li> <li>Come creare un</li> </ul>                                                                                     | nte e salvare<br>profilo paziente i                                                             | i dispo<br>ente. Nella s                                                                            | engono rimos<br>esso giorno, m<br>sitivi de<br>cheda Clini<br>da Clinica                                                                  | el paziente<br>ca e nella scheda                              |
| ccare<br>r visua<br>Cr<br>So<br>pa:                                                                          | su Mostra u<br>alizzare l'up<br>reare ur<br>ono disponit<br>iziente.             | 138077 (Beyer Contour)                                                                                                    | nte e salvare<br>profilo paziente i                                                             | dati caricati v<br>notte dello ste<br>i dispo<br>ente. Nella s<br>nella sche                        | engono rimo:<br>esso giorno, n<br>sitivi de<br>cheda Clini<br>da Clinica                                                                  | el paziente<br>ca e nella scheda                              |
| ccare<br>r visua<br>Cr<br>So<br>pa.                                                                          | su Mostra u<br>alizzare l'up<br>reare ur<br>ono disponit<br>iziente.             | unità selezionate<br>load. 2<br>• profilo paziel<br>bili due modalità per cr<br>← Come creare un                                                                                                    | nte e salvare<br>profilo paziente n                                                             | dati caricati v<br>notte dello sta<br>i dispo<br>ente. Nella s<br>nella sche<br>gla                 | engono rimo:<br>esso giorno, m<br>sitivi de<br>cheda Clinica<br>eda Clinica                                                               | el paziente<br>ca e nella scheda                              |
| ccare<br>r visua<br>Cr<br>So<br>pa:<br>Cli                                                                   | reare ur<br>ono disponit<br>iziente.                                             | <ul> <li>4188077 (Bayer Contour)</li> <li>Inità selezionate 2</li> <li>Inità selezionate 2</li> <li>Inità selezionate 2</li> <li>Inità selezionate 2</li> <li>Inità selezionate 2</li> </ul>                                                    | nte e salvare<br>profilo paziente n                                                             | dati caricati v<br>potte dello ste<br>i dispo<br>ente. Nella s<br>nella sche<br>gla                 | engono rimos<br>esso giorno, m<br>sitivi de<br>cheda Clini<br>eda Clinica                                                                 | el paziente<br>ca e nella scheda                              |
| ccare<br>r visua<br>Cr<br>So<br>pa:<br>Cli                                                                   | reare ur<br>ono disponit<br>iziente.                                             | 4188077 (Bayer Contour)         nità selezionate load.         2         n profilo paziel poili due modalità per cr         bili due modalità per cr         ← Come creare un                                                                   | ozorzani<br>i) Nota: ic<br>mezzari<br>nte e salvare<br>profilo paziente n<br>profilo paziente n | dati caricati v<br>potte dello ste<br>i dispo<br>ente. Nella s<br>nella sche<br>gla<br>IMPOSTAZIONI | engono rimos<br>esso giorno, m<br>sitivi de<br>cheda Clini<br>eda Clinica<br>oko + diasend<br>profilo conto esc<br>16) Assistenza clienti | el paziente<br>ca e nella scheda                              |
| ccare<br>r visua<br>Cr<br>So<br>pa:<br>Cli<br>enti C                                                         | reare ur<br>su Mostra u<br>alizzare l'up<br>reare ur<br>ono disponit<br>iziente. | <ul> <li>4188077 (Bayer Contour)</li> <li>Inità selezionate 2</li> <li>Inità selezionate 2</li> <li>Inità selezionate 2</li> <li>Come creare un</li> <li>Linica</li> <li>Iti ja reparechi di cui è stato eseguito l'upload oggi m di</li> </ul> | nte e salvare<br>profilo paziente n<br>profilo paziente n                                       | dati caricati v<br>potte dello ste<br>i dispo<br>ente. Nella s<br>nella sche<br>gla<br>IMPOSTAZIONI | engono rimos<br>esso giorno, m<br>sitivi de<br>cheda Clini<br>eda Clinica<br>eda Clinica<br>eda Clinica<br>eda Clinica                    | el paziente<br>ca e nella scheda                              |
| cccare<br>r visua<br>Cr<br>So<br>pa:<br>Cli<br>ienti<br>Queta schem<br>Accertarsi di av<br>Controllare di av | r terson, Dave su Mostra u alizzare l'up reare ur ono disponit iziente. inica    | 4188077 (Bayer Contour) Inità selezionate 2 Inità selezionate 2 Inità selezionate 2 Come creare un Come creare un linica ti gi apparenchi di cui è stato sesguito l'upload oggi in cliuto per l'apaciente in esome.                             | nte e salvare<br>profilo paziente n<br>profilo paziente n                                       | dati caricati v<br>potte dello ste<br>i dispo<br>ente. Nella s<br>nella sche<br>gla<br>IMPOSTAZIONI | engono rimos<br>esso giorno, m<br>sitivi de<br>cheda Clini<br>da Clinica<br>oko + diasend<br>profilo conto esc<br>15 Assistenza clienti   | el paziente<br>ca e nella scheda                              |

13/03/2011

14/03/2011

2

Si consiglia di utilizzare questo metodo per registrare i dispositivi di (i)un paziente, in modo da evitare di inserire manualmente il dispositivo del paziente nella scheda paziente.

1

 $\mathcal{C}$ 

| Pazienti<br>Attivo<br>Digita il nome del paziente per filtra                   | Nuovo paziente Invita un paziente Aggiornamenti recenti (Mag 2016) Assistenza clienti                                                                                                    | Cliccare su Nuovo<br>paziente.                                                                                                    |
|--------------------------------------------------------------------------------|----------------------------------------------------------------------------------------------------|----------------------------------------------------------------------------------------------------|
|                                                                                |                                                                                                    |                                                                                                    |
| (*) indica un campo obbligatorio<br>Informazioni personali<br>Nome (*)<br>Cogn | Espandi modulo di registrazione<br>ome (*) ID personale Data di nascita (asaa-mm-gg) Genere<br>V V V Non specificato V                                                                                                    | I campi obbligatori sono<br>quelli relativi a nome e<br>cognome. Sono disponibili<br>ulteriori opzioni alla<br>voce Espandi modulo di<br>registrazione. |
| Per d<br>"Cor<br>•                                                             | consentire al paziente di visualizzare i dati da casa, spuntare la cas<br>isente al Paziente di effettuare il login al sistema diasend® e di visu<br>Se lo si fa durante il processo di registrazione è necessario creare<br>per il paziente.<br>Se si spunta la casella dopo aver creato un account paziente, si no<br>un nome utente. In questo caso è necessario creare solo la passw | sella:<br>ualizzare i report"<br>e un nome utente e una password<br>oterà che diasend® avrà già creato<br>vord.                                         |
| Salva informazioni paziente                                                    |                                                                                                    | Una volta terminato<br>cliccare su: "Salva<br>informazioni sul paziente".                                                                               |

I dati sono mostrati nelle cinque schede qui sopra, da cui è possibile accedere ai dati relativi a glicemia, CGM e insulina. Fare riferimento al documento diasend<sup>®</sup> Report reference guide sul nostro sito per ulteriori dettagli sui nostri report.

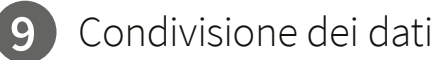

Grazie all'account diasend® Personal i pazienti possono caricare i propri dispositivi a casa e possono condividere i dati caricati con fino a due strutture sanitarie. Per condividere i dati i pazienti avranno bisogno di un identificativo univoco in diasend<sup>®</sup> chiamato "Identificativo clinico". Si trova alla voce "Profilo account" > "Collegamenti paziente".

|                                 |                            |                                                                | Profilo conto          |
|---------------------------------|----------------------------|----------------------------------------------------------------|------------------------|
|                                 |                            | glooka + diasend.                                              |                        |
| Pazienti Clinica                |                            | IMPOSTAZIONI PROFILO CONTO ESCI                                |                        |
|                                 |                            |                                                                | Collegamenti nazier    |
| •                               |                            | Aggiornamenti recenti (Mag 2016) Assistenza clienti            | concegamenti paziei    |
| Transmitters Collegamenti pazie | nte Amministrazione utente |                                                                | Identificativo clinico |
| Nome utente                     | Nome                       | ganz er cente er tenderer propri den osponion per la tensione: |                        |
| int_user63933                   | Rose, Kathleen             |                                                                |                        |

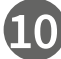

### 10 Invitare i pazienti a caricare i dati da casa

Abbiamo aggiunto un pulsante di invito nell'applicazione web per semplificare a cliniche e pazienti la condivisione dei dati. Questo significa che le cliniche possono invitare i pazienti a caricare i dati da casa.

|                                                                      |                |                    |                                  |                    | Invita un paziente |
|----------------------------------------------------------------------|----------------|--------------------|----------------------------------|--------------------|--------------------|
|                                                                      |                |                    | glook                            | o + diasend.       |                    |
| Pazienti Clinica                                                     |                |                    | IMPOSTAZIONI PROF                | ILO CONTO ESCI     |                    |
|                                                                      | Nuovo paziente | Invita un paziente | Aggiornamenti recenti (Mag 2016) | Assistenza clienti |                    |
| Pazienti                                                             |                |                    |                                  |                    |                    |
| Attivo<br>Digita il nome del paziente per filtrare l'elenco pazienti | ~              |                    |                                  |                    |                    |

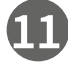

### **11** Creare report e convertirli in PDF

Ci sono due modi per generare un report in pdf. È possibile cliccare sull'icona "Stampa a PDF" per generare un report della visualizzazione corrente. Oppure è possibile cliccare sul pulsante Wizard PDF per generare un report con variabili predefinite. È possibile regolare questo strumento alla voce "Impostazioni".

|                                                      |                   |                      |                    |         |                      |                      |                     |               |                    |             |          |                   |                   |                   |                   |                    |                  |               |                   |                        |             |           | gloc                    | ko + dias                       | end.     |              |
|------------------------------------------------------|-------------------|----------------------|--------------------|---------|----------------------|----------------------|---------------------|---------------|--------------------|-------------|----------|-------------------|-------------------|-------------------|-------------------|--------------------|------------------|---------------|-------------------|------------------------|-------------|-----------|-------------------------|---------------------------------|----------|--------------|
| zienti                                               | Cl                | inica                |                    |         |                      |                      |                     |               |                    |             |          |                   |                   |                   |                   |                    |                  |               |                   |                        | IMPOST      | AZIONI    | PF                      | ROFILO CONTO                    | ESCI     |              |
|                                                      |                   |                      |                    |         |                      |                      |                     |               |                    |             |          |                   |                   |                   |                   |                    |                  |               | A                 | Aggiorna               | amenti r    | ecenti (I | Mag 2010                | 6) Assistenza                   | clienti  |              |
| Alvin                                                | Ac                | COS                  | ta                 |         |                      |                      |                     |               |                    |             |          |                   |                   |                   |                   |                    |                  |               |                   |                        |             |           | 6                       | EMR 🎢 👻 PDF 🤇                   |          | Wizard PDF   |
| Le informazio                                        | oni da            | una po               | ompa p             | er insu | lina so              | no dispo             | nibili de           | al period     | lo: 08/1           | 0/2009 -    | 11/08/20 | 011               |                   |                   |                   |                    |                  |               |                   |                        |             |           |                         |                                 | - 11     | PDF 🎢 🔻      |
| Glicemi                                              | ia                | CO                   | GΜ                 | In      | sulin                | a                    | Con                 | front         | 0                  | Elab        | orazio   | ne d              | ati               |                   |                   |                    |                  |               |                   |                        |             |           |                         | Profilo pazie                   | nte      |              |
| <sup>&gt;</sup> eriodo: 29/I<br>☑ Includere<br>mg/dl | '07/20.<br>e dati | 11 - 11/<br>registra | '08/201<br>ati mar | ualme   | iorni<br>inte        | Sceg                 | li intervi          | allo di t     | empo               | Show        | Nascor   | ndi col           | ore               | Expand            | ir / Co           | mprimi             | valori           |               |                   |                        |             |           | ₽                       | Stampa a PDF 👻                  | 0        |              |
| <70 mg/dl                                            | Entro<br>0:00     | 01:00                | 80 mg/dl<br>02:00  | m I val | lori con li<br>04:00 | dentificati<br>05:00 | vo sono st<br>Ø6:00 | 07:00         | i manualr<br>08:00 | og:00       | 10:00    | k ketone<br>11:00 | s (mmol/<br>12:00 | .) 🗖 Bol<br>13:00 | di corre<br>14:00 | zione 🗔 S<br>15:00 | iospend<br>16:00 | II II Riprend | 5 E Temp<br>18:00 | p. modifica<br>19:00 2 | to basale 🖓 | Allarme p | ompa 🛓 Riei<br>30 23:00 | mpi car Spurga                  | d        |              |
| Ven 29/7                                             |                   |                      |                    |         |                      |                      | 217                 | 7             |                    | 474<br>473= |          |                   |                   |                   |                   |                    | _                | 233           |                   | 192<br>217             | 205         |           | 227                     | Media (8): 28                   | 0mg/dl   |              |
|                                                      |                   |                      |                    |         |                      |                      | 10                  | 60.<br>u 5.05 |                    | 2.10        |          |                   |                   |                   | 4.8u              |                    |                  | 62s<br>5.15v  | -                 |                        | 3.3u        |           |                         | Carboidra<br>Insutina: 35.50 Bo | ti: 122g | Stampa a PDF |
|                                                      |                   |                      | 0.55¥              |         | 0.775                | εk.                  |                     |               |                    |             | 0.65¥    |                   |                   | 0.55¥             |                   |                    | 0¥<br>0.55¥      |               |                   | 0                      | 0.425¥      |           |                         |                                 |          |              |
|                                                      |                   | 224                  |                    |         |                      |                      |                     |               |                    |             |          | 117               |                   | 205               | _                 |                    | 223              |               | _                 |                        | 297         |           |                         | Marka (0)-04                    |          |              |

### Spiegazione degli indicatori del diasend® Transmitter:

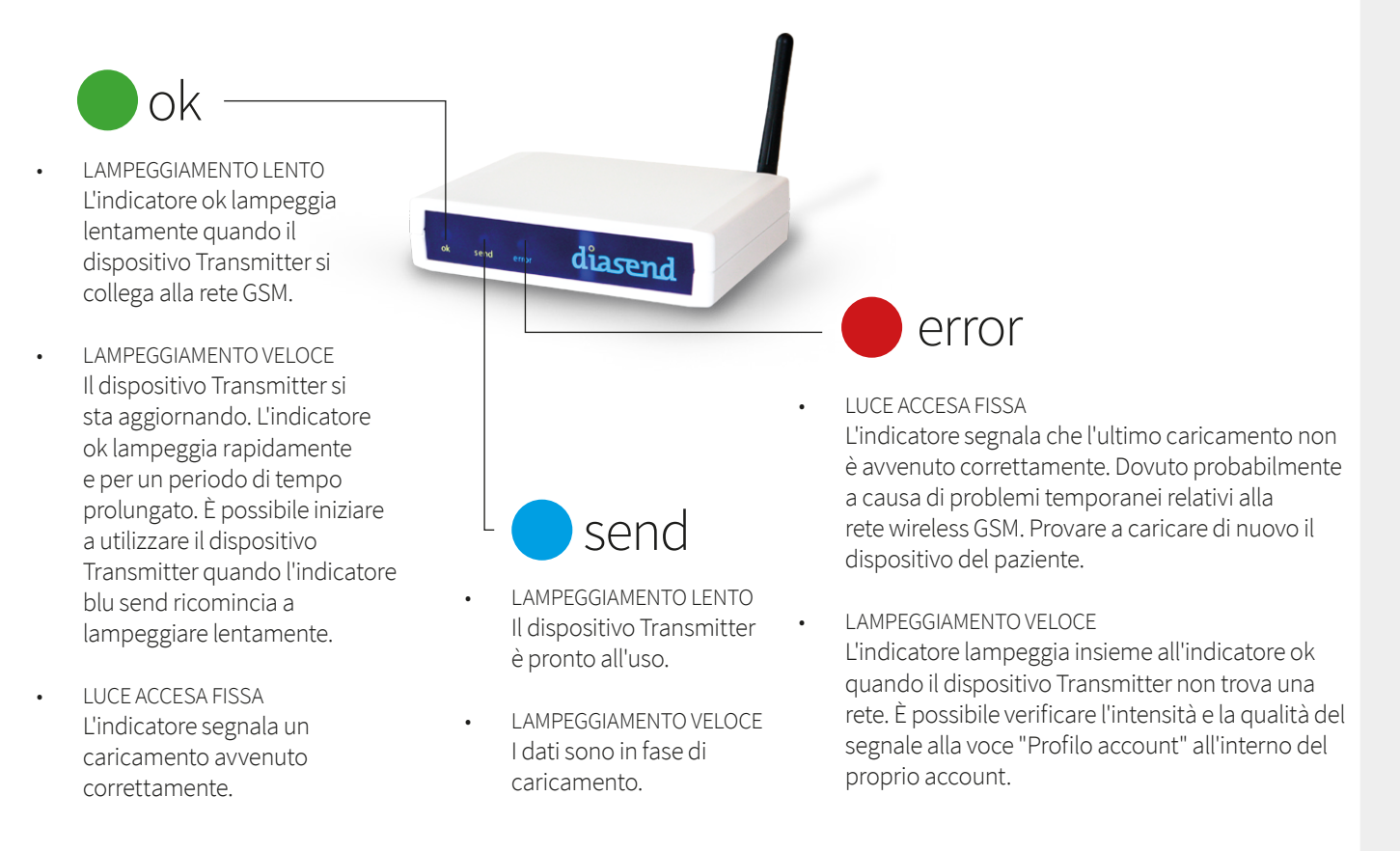

# Comportamento del diasend<sup>®</sup> Transmitter quando tutto funziona in modo corretto:

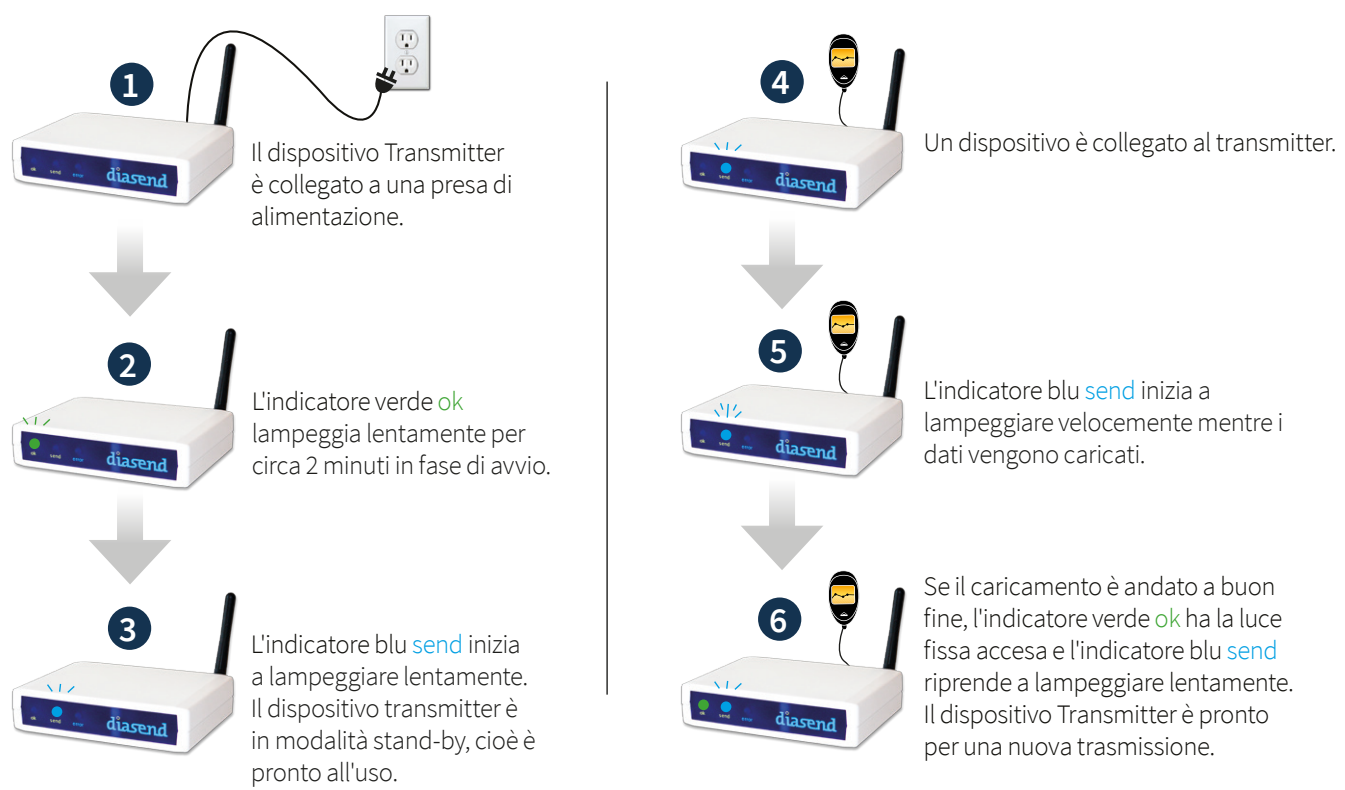

### Elenco di dispositivi compatibili

Di seguito un elenco di dispositivi compatibili con diasend<sup>®</sup>. Se non vengono fornite istruzioni di caricamento esplicite per il dispositivo in uso, sarà sufficiente collegarlo al transmitter o all'hub USB con l'apposito cavo USB e verrà caricato automaticamente (visitare il sito diasend.com per visualizzare un elenco aggiornato dei dispositivi compatibili e dei limiti noti).

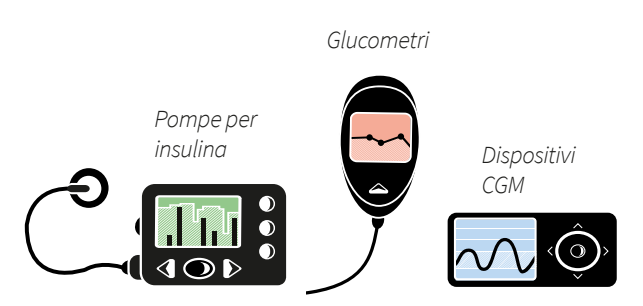

(i)

Alcuni dei seguenti dispositivi per il paziente potrebbero non essere disponibili nel vostro mercato locale.

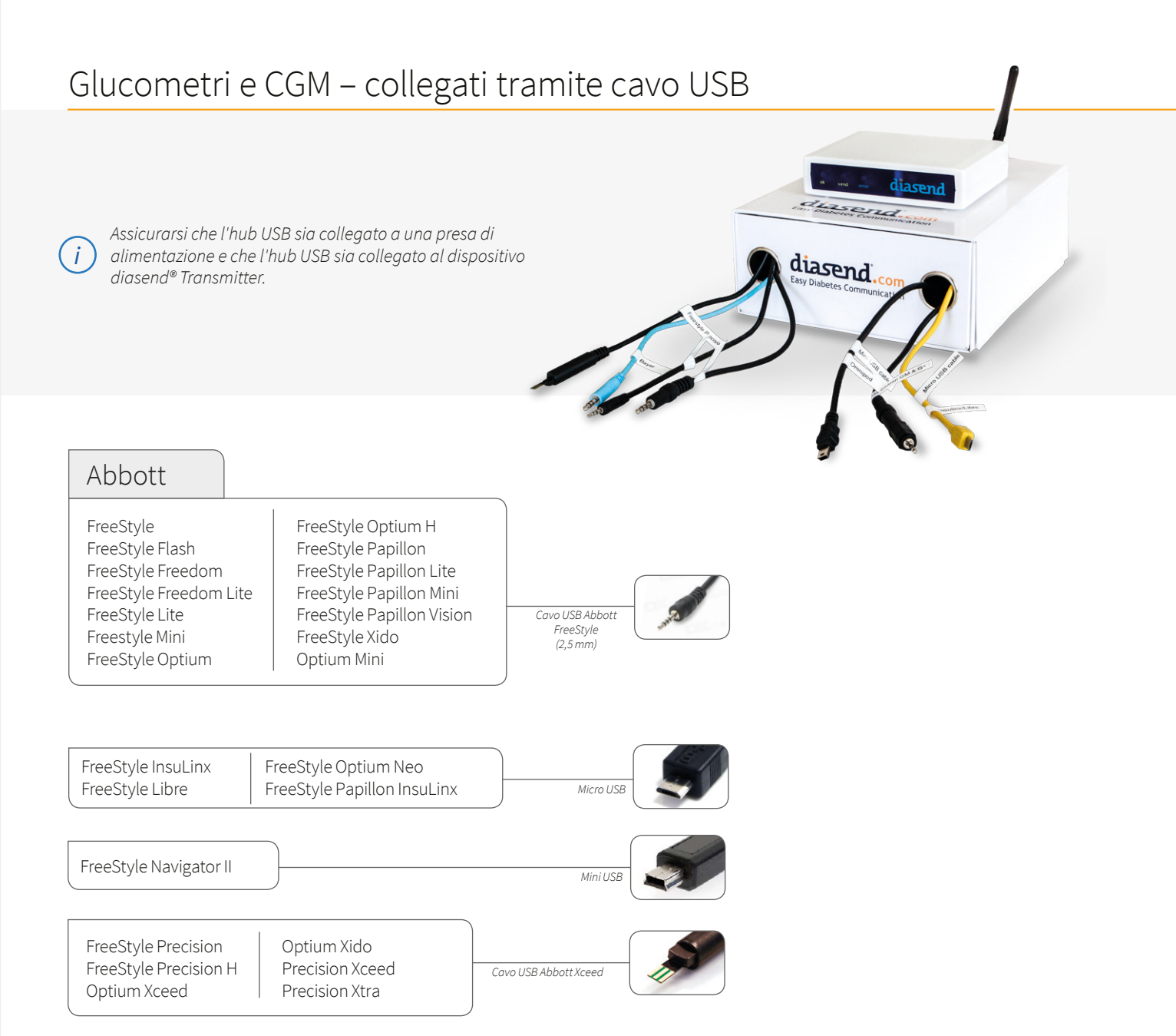

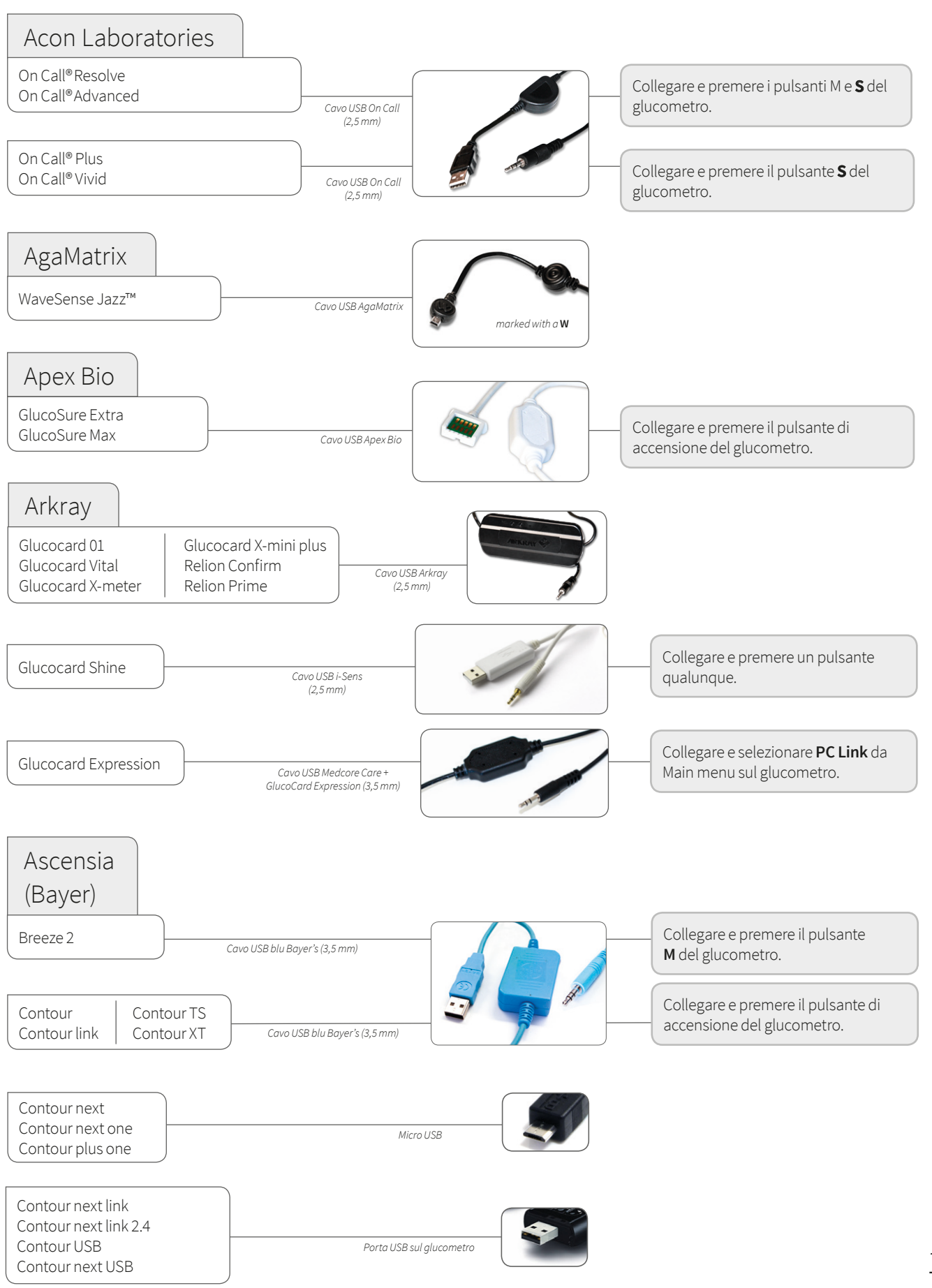

Continua dalla pagina precedente

Glucometri e CGM – collegati tramite cavo USB

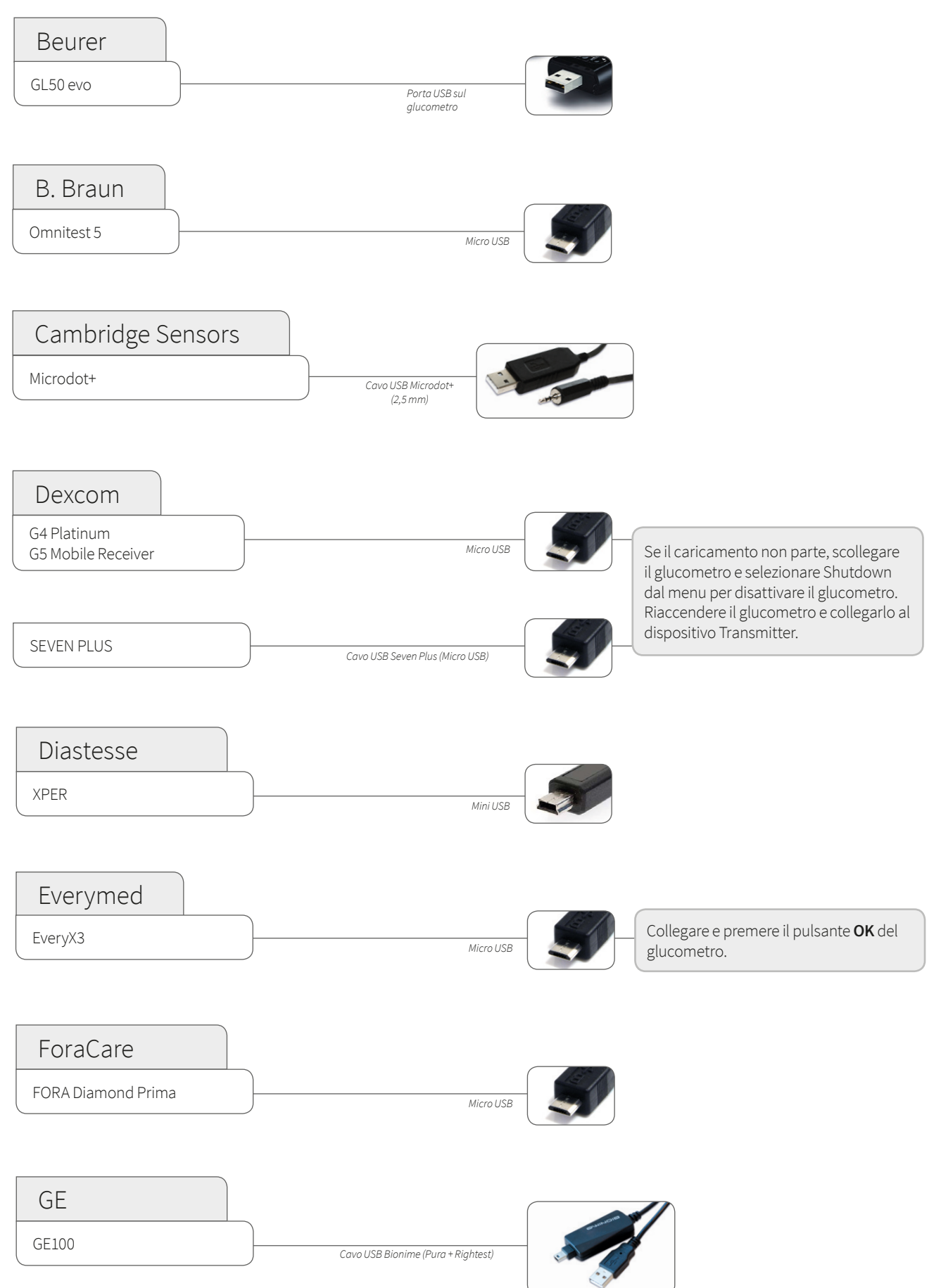

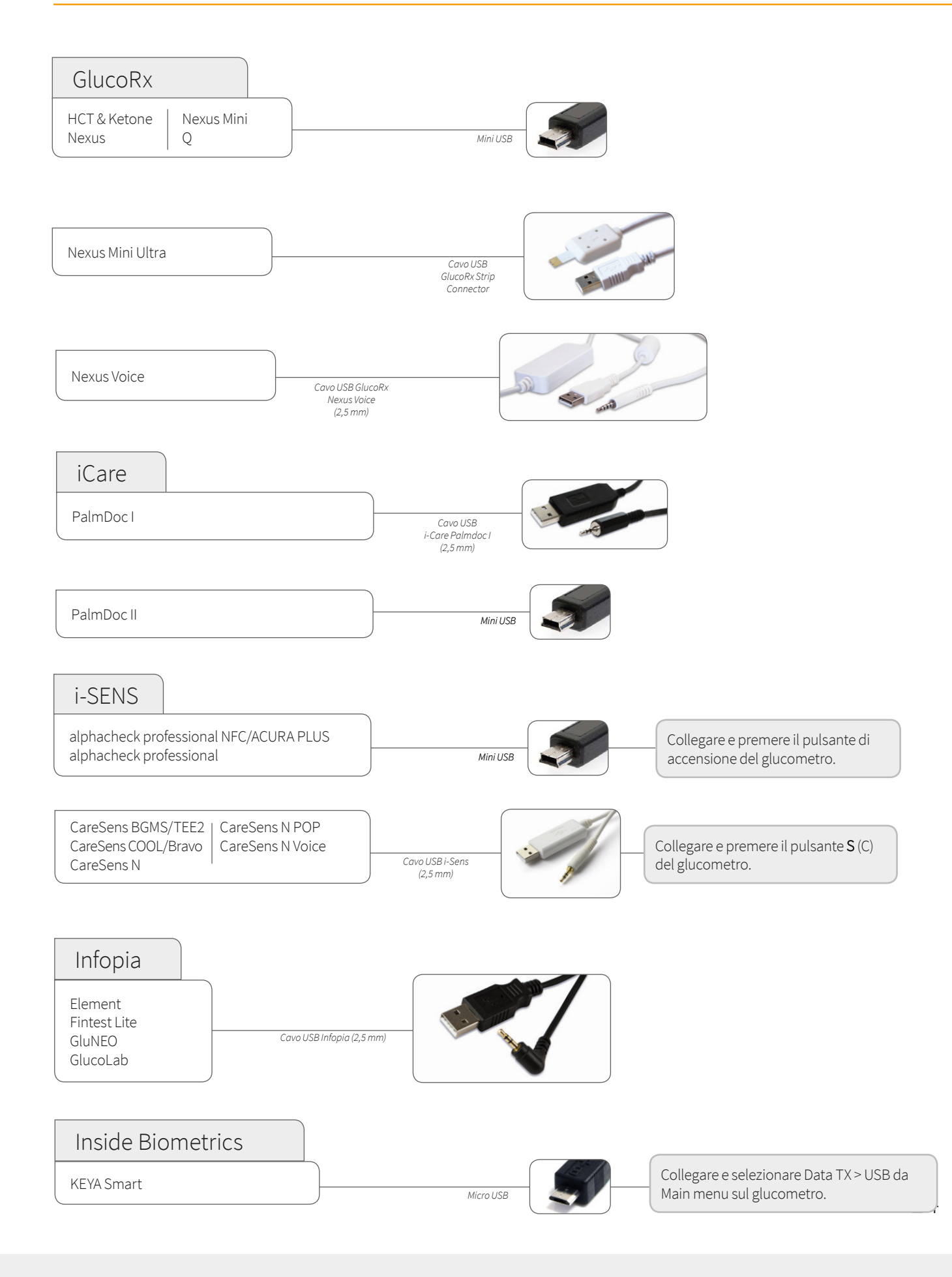

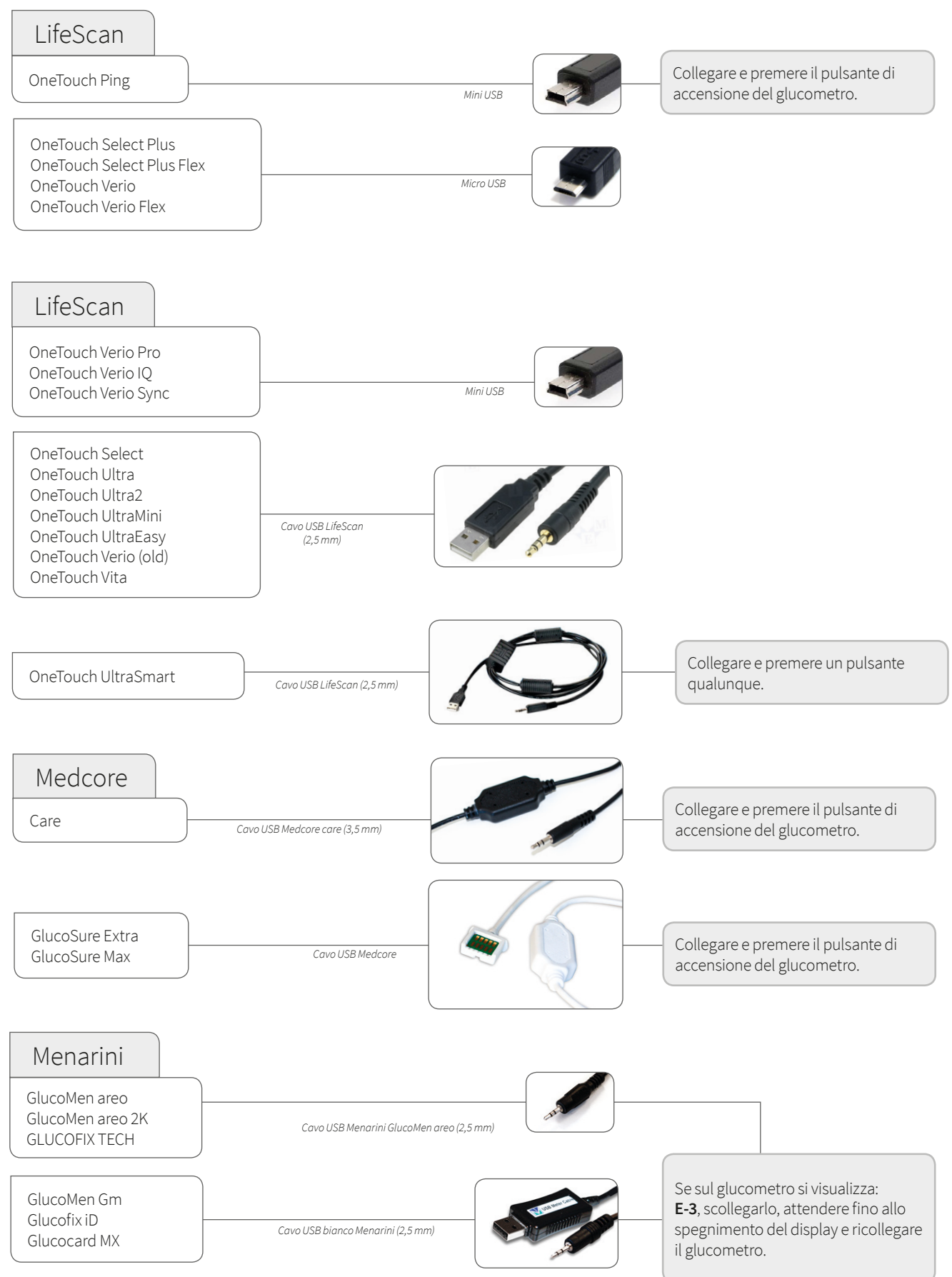

15

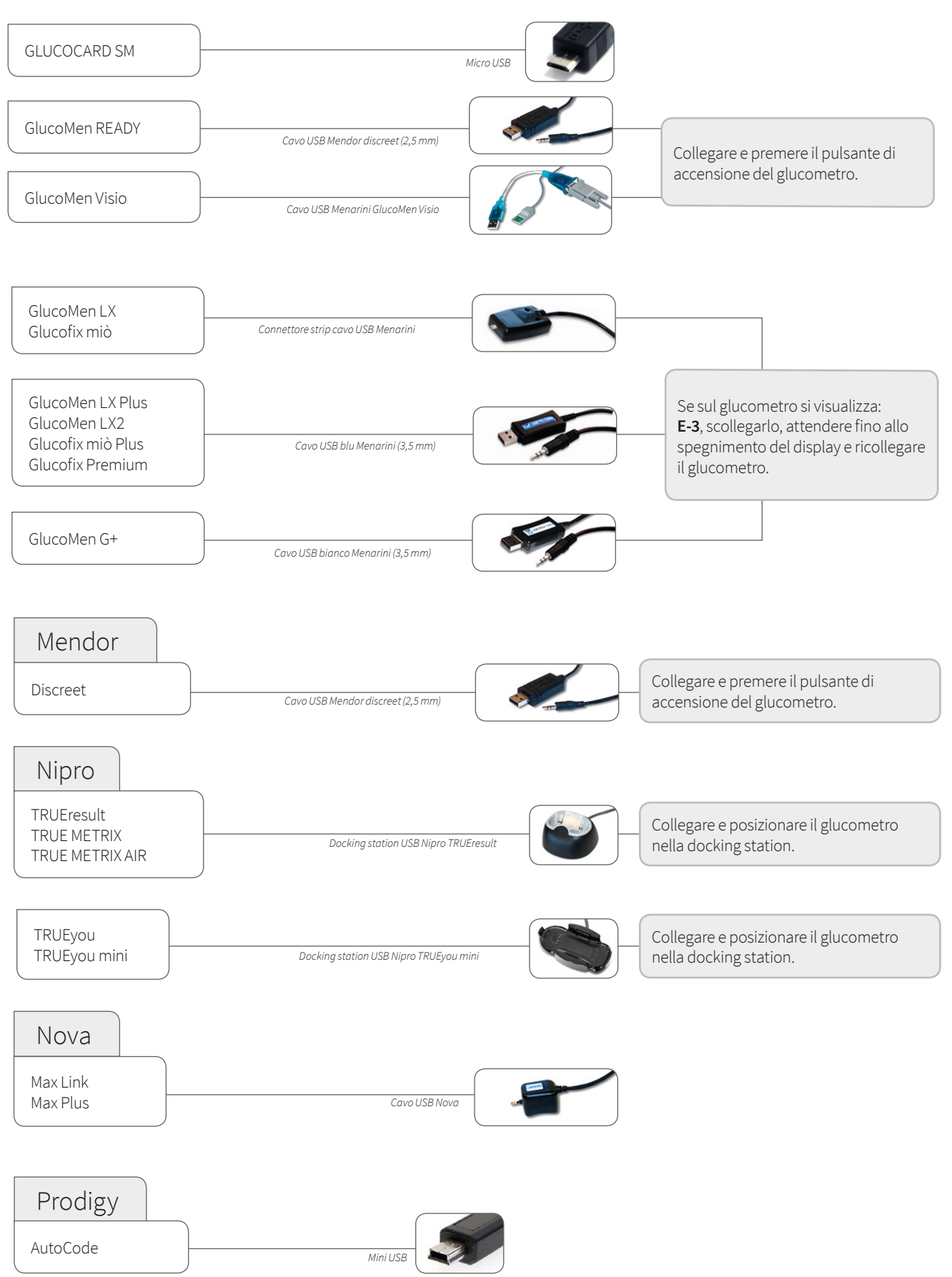

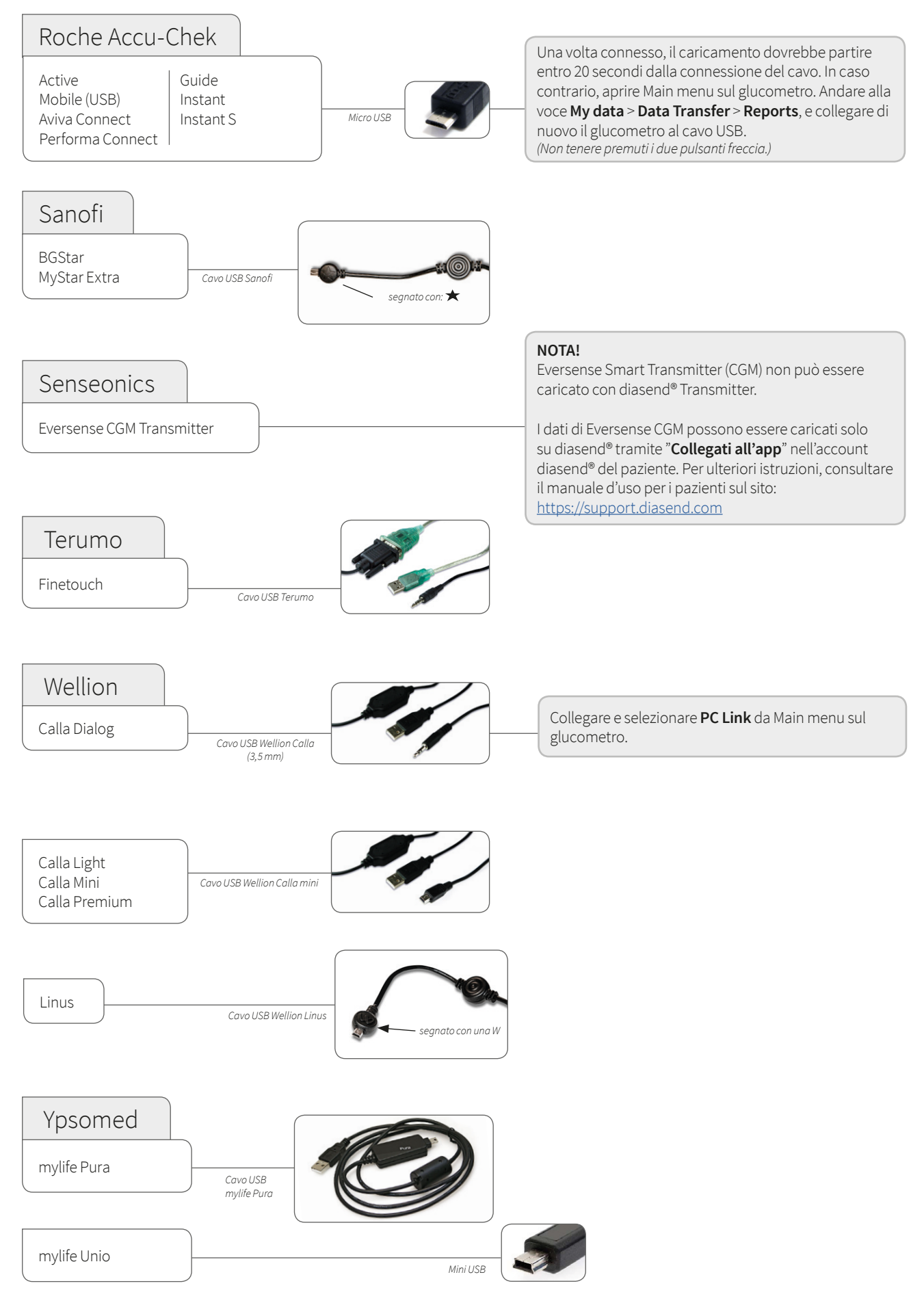

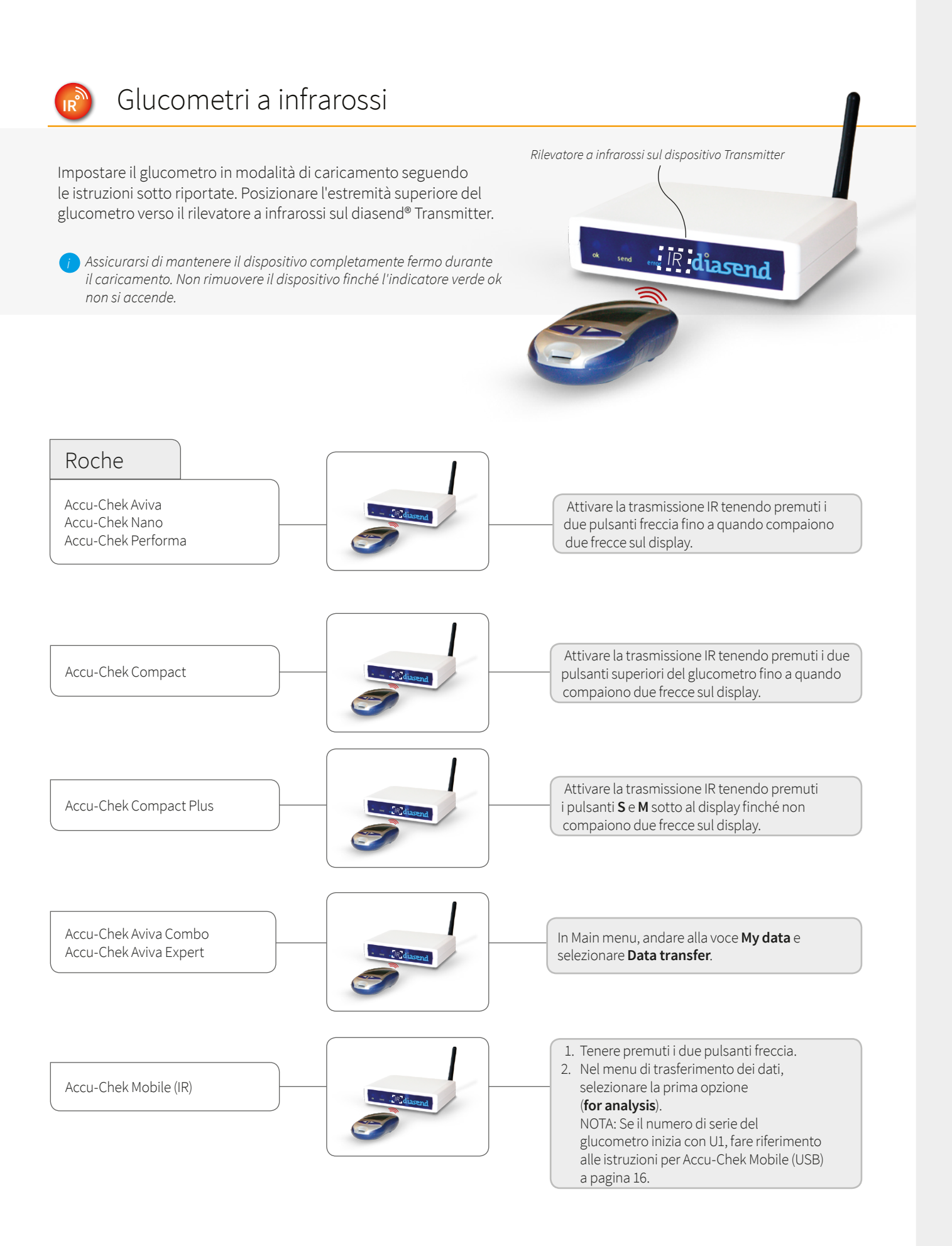

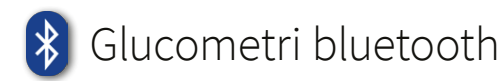

FORA Diamond MINI

Per trasmettere i dati dai dispositivi Bluetooth è necessario avere un adattatore USB Bluetooth. Il metodo di trasmissione Bluetooth richiede che il dispositivo si trovi in prossimità del diasend® Transmitter.

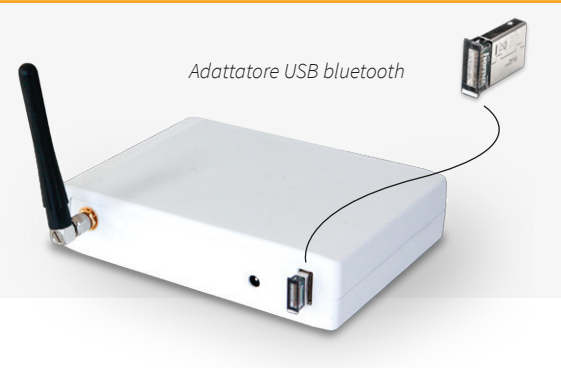

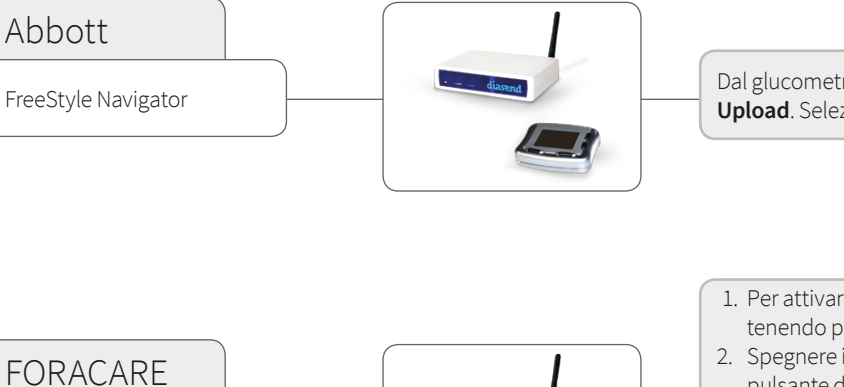

Dal glucometro, andare alla voce **Menu > System > Upload**. Selezionare e confermare per attivare.

- 1. Per attivare il Bluetooth, accendere il glucometro tenendo premuto il pulsante di alimentazione.
- 2. Spegnere il glucometro tenendo premuto il pulsante di alimentazione. L'indicatore a LED nell'angolo in basso a destra del glucometro lampeggia in blu per indicare che il Bluetooth è attivato. Resta quindi acceso e fisso per indicare che è in corso il caricamento dei dati.

Nota: la versione supportata è quella con Bluetooth integrato.

### Pompe per insulina – collegate tramite cavo USB standard

accende.

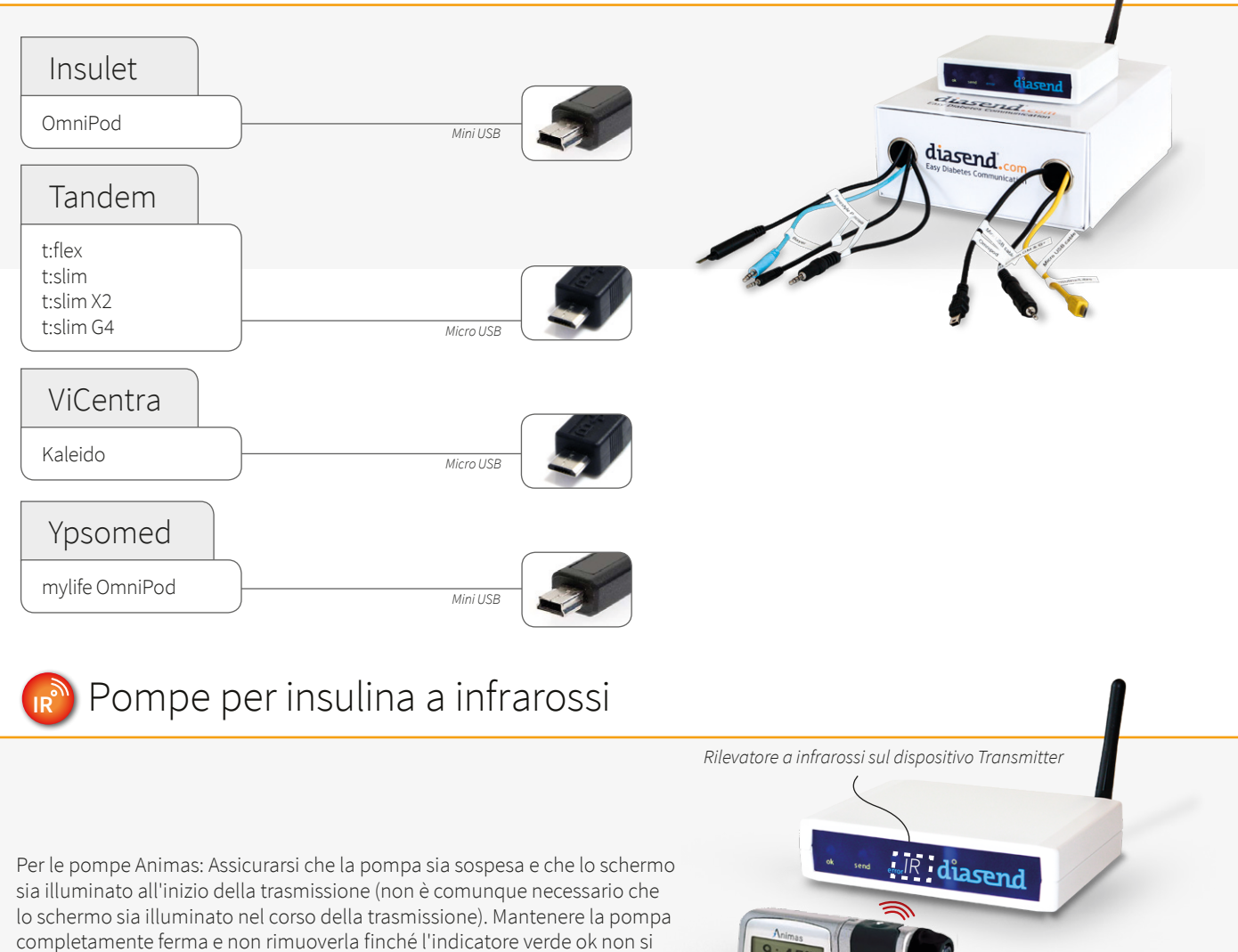

Animas 1. Sospendere la pompa. (MAIN MENU, andare alla voce Suspnd/Resum e premere OK; IR1200 la voce **Suspend** viene evidenziata). IR1250 2. Premere OK. 2020 3. Sistemare la pompa con la parte posteriore rivolta **OneTouch Ping** verso il rilevatore a infrarossi sul Transmitter. OneTouch Vibe Plus 4. Una volta terminata la trasmissione: Vibe riattivare la pompa (MAIN MENU, andare alla voce Suspnd/Resum e premere OK; la voce Resume viene evidenziata). Premere OK. Smiths Medical 1. Premere il pulsante freccia giù per attivare la pompa. 2. Posizionare la pompa con il retro rivolto verso il CoZmo 1700 centro del pannello anteriore del dispositivo diasend® Transmitter. Nota: la batteria nella pompa per insulina CoZmo deve essere ben carica per consentire una trasmissione

corretta e completa!

### Pompe per insulina – collegate tramite cavi a infrarossi

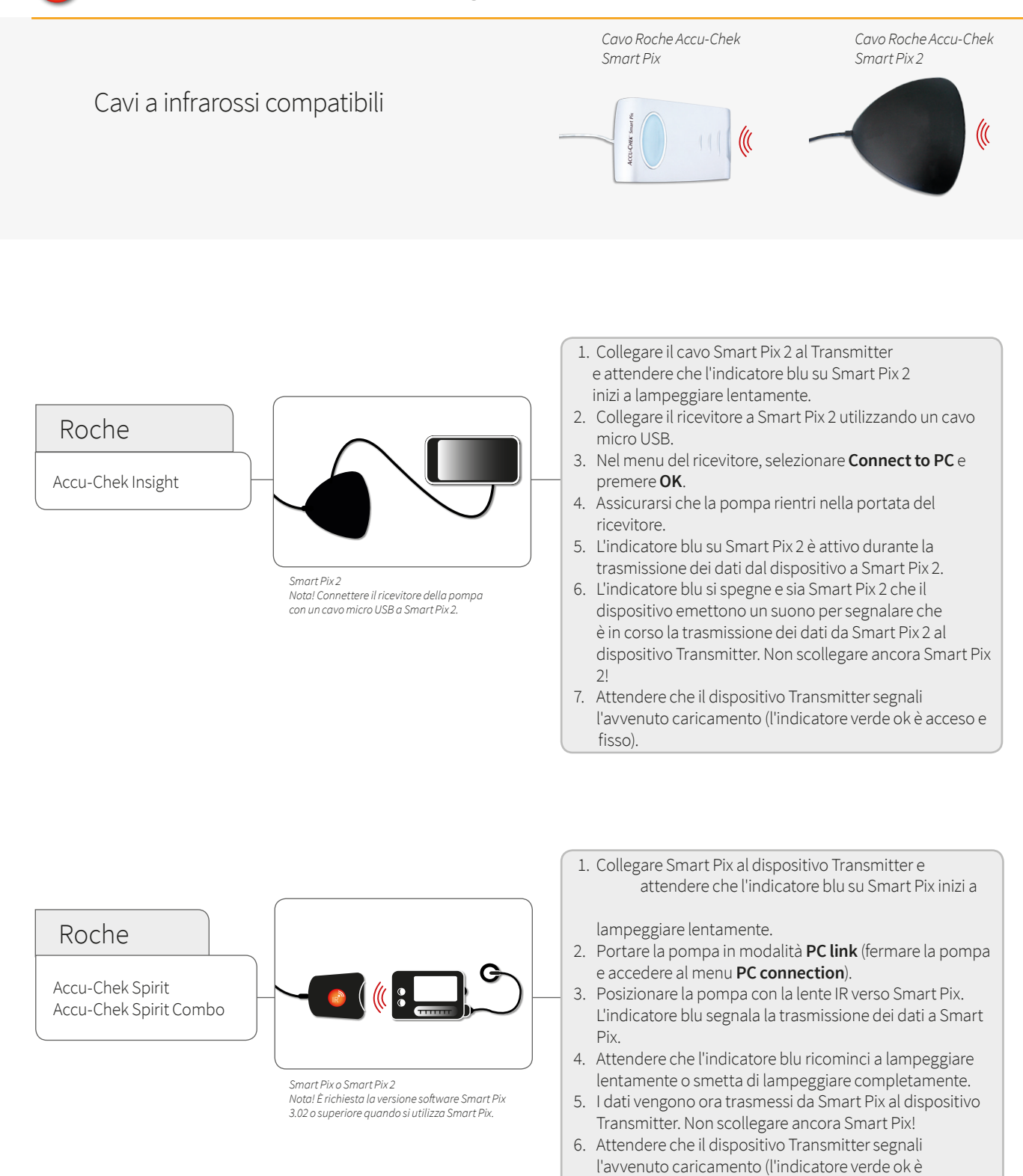

acceso e fisso).

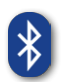

### Pompe per insulina Bluetooth

Per trasmettere i dati dai dispositivi Bluetooth è necessario avere un adattatore USB Bluetooth. Il metodo di trasmissione Bluetooth richiede che il dispositivo si trovi in prossimità del diasend® Transmitter.

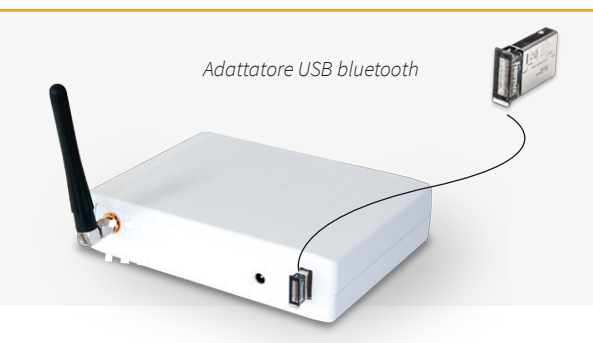

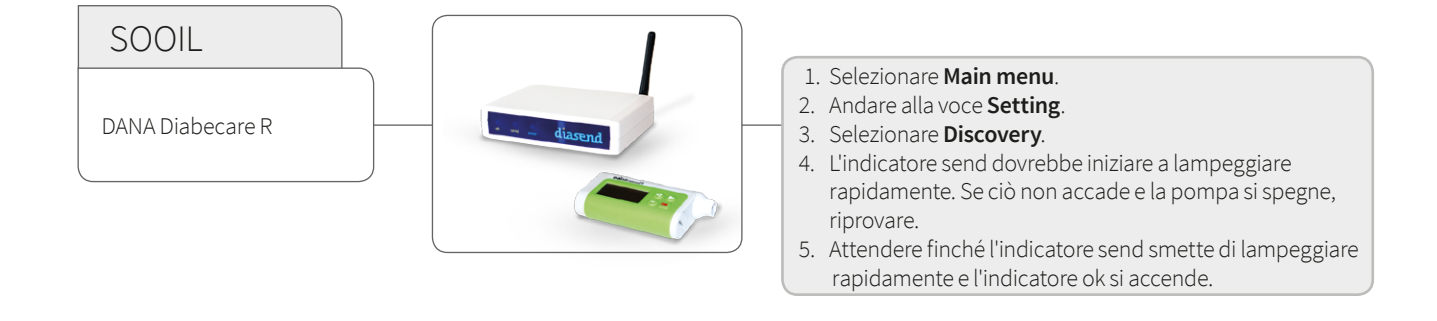

### Penne per insulina – collegate tramite cavo USB standard

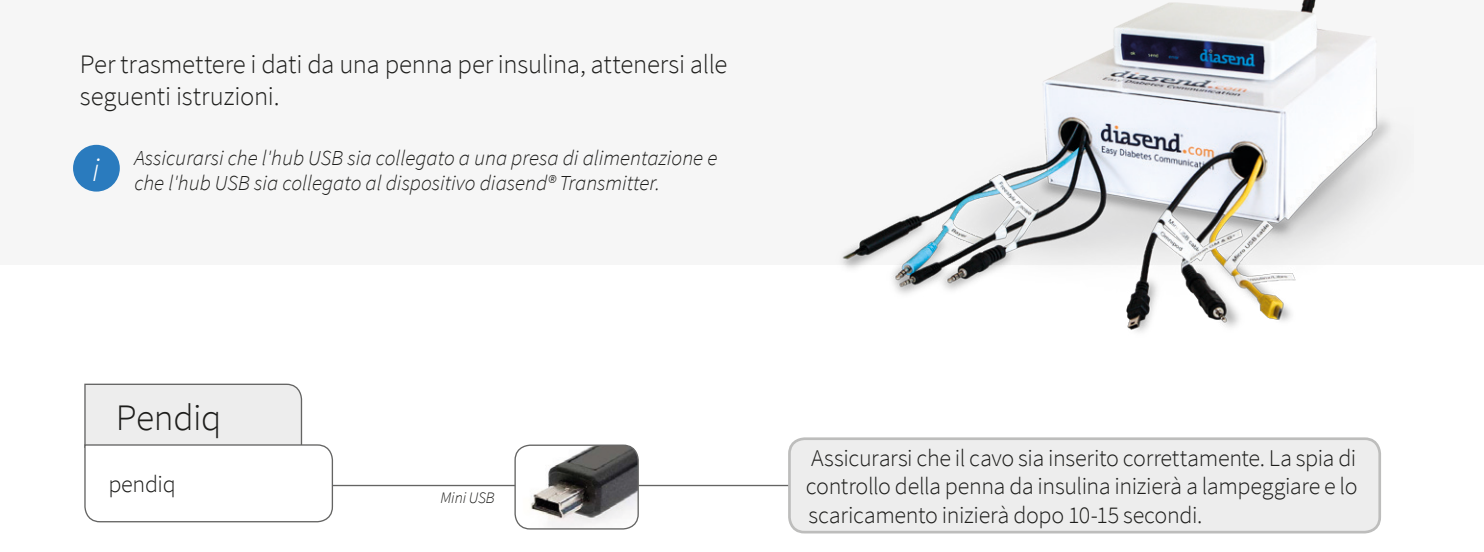

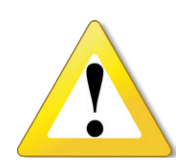

#### AVVISO!

Tutte le diagnosi e i trattamenti medici dei pazienti devono essere effettuati sotto la supervisione di personale sanitario qualificato! diasend® non è pensato per fornire decisioni automatizzate sul trattamento e non va usato in sostituzione delle valutazioni del personale sanitario. diasend® non è pensato per effettuare chiamate di emergenza o per la trasmissione o indicazione di allarmi in tempo reale o dati di importanza immediata! diasend® non è pensato per sostituire la supervisione medica o per interventi di emergenza.

### Centro assistenza

02 509051 www.diasend.com

# CE

A2032v8L QG\_IT\_diasend-clinic (2018-05-24) diasend" è indicato per l'uso da parte di singoli o professionisti sanitari a casa o in strutture sanitarie per la trasmissione dei dati dai dispositivi di monitoraggio domestici, come ad esempio i glucometri e le pompe per insulina, a un database sul server a supporto della gestione dei pazienti diabetici, diasend" è indicato per l'uso professionale e da banco.